## **Gelsted Seniorklub**

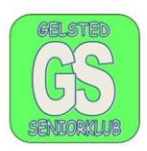

## Billeder fra iPhone til Computer.

Opret først en mappe i stifinder og kald den evt. billeder fra telefonen. Jeg har lagt min mappe på skrivebordet.

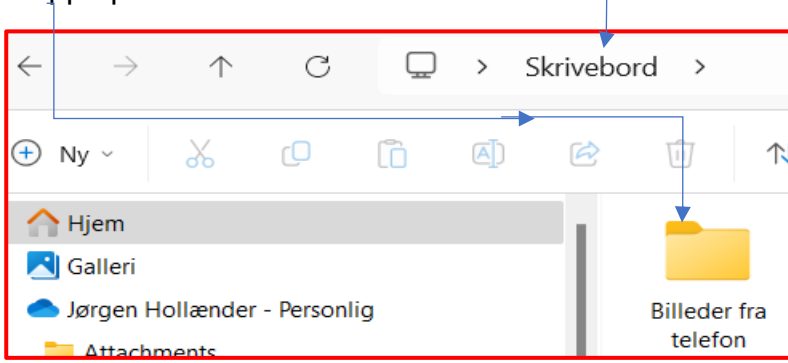

Når mappen er lavet tilslut så telefonen med dit lade kabel. Kablet I bruger skal være et originalt kabel fra Appel. Når der er forbindelse, skal I "Tillade" at telefonen må bruges.

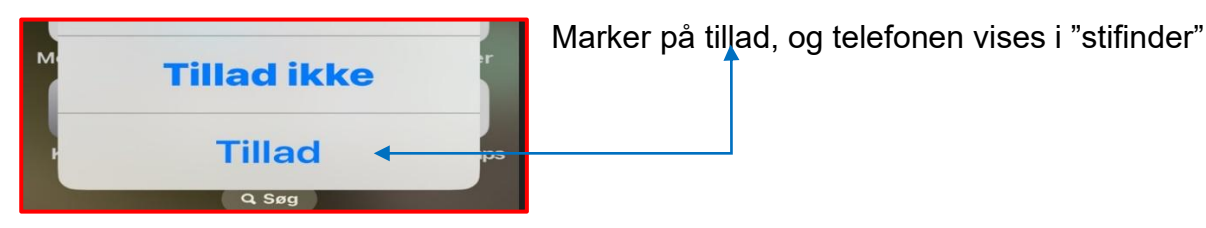

iCloud-fotos
 Denne pc
 Apple iPhone
 Internal Storage

Når I har markeret på Tillad, så kan I også se telefonen i "stifinder" under Denne PC, således

I kan se at det er en Appel iPhone. Billederne ligger i "Internal Storage" på telefonen. (oversat til dansk

internt lager). Klik en gang på det interne lager og I kan se at alle billederne ligger i mapper for hver måned. Hvis I klikker på mappen åbnes den og I kan se månedens billeder.

| Denne pc                           | 201008_                   |
|------------------------------------|---------------------------|
| Internal Storage Internal disk (C) | 201103_                   |
| Backup C (E:)                      | 201107                    |
| Backup C (E:)                      | Fastgør til Hurtig adgang |
| Billeder II                        | Klip                      |
| 📜 datastuen                        | Kopier                    |

Din iPhone ses i stifinder, under denne PC Marker en mappe, og den bliver blå, derefter stå i den mappe der er markeret og tryk Ctrl +A og resten bliver blå. Klik på højre musetast og vælg kopier

## Gelsted Seniorklub

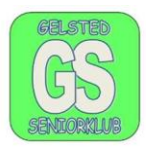

## Vi har kopieret $\leftarrow$ $\rightarrow$ $\uparrow$ C > Skrivebord > billederne på telefonen. \* ப ľ () 🕂 Ny ~ ↑↓ Sortér ~ Ú Billederne skal nu sættes ind i mappe \* Dokumenter og der skal I stå på Sæt ind (Ctrl \* Skrivebord den grå mappe og 🚬 Billeder \* klikke på højre Billec <u>Ж</u> Q ľò telet musetast og vælge Videoer \* ♠┡ sæt ind, CTRL+V

Mappen på skrivebordet er markeret og vises nu som grå.